# Completing the the DGF Dollars for Scholars application.

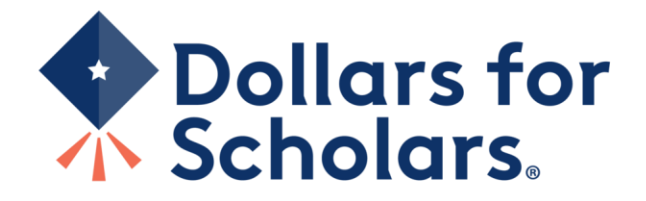

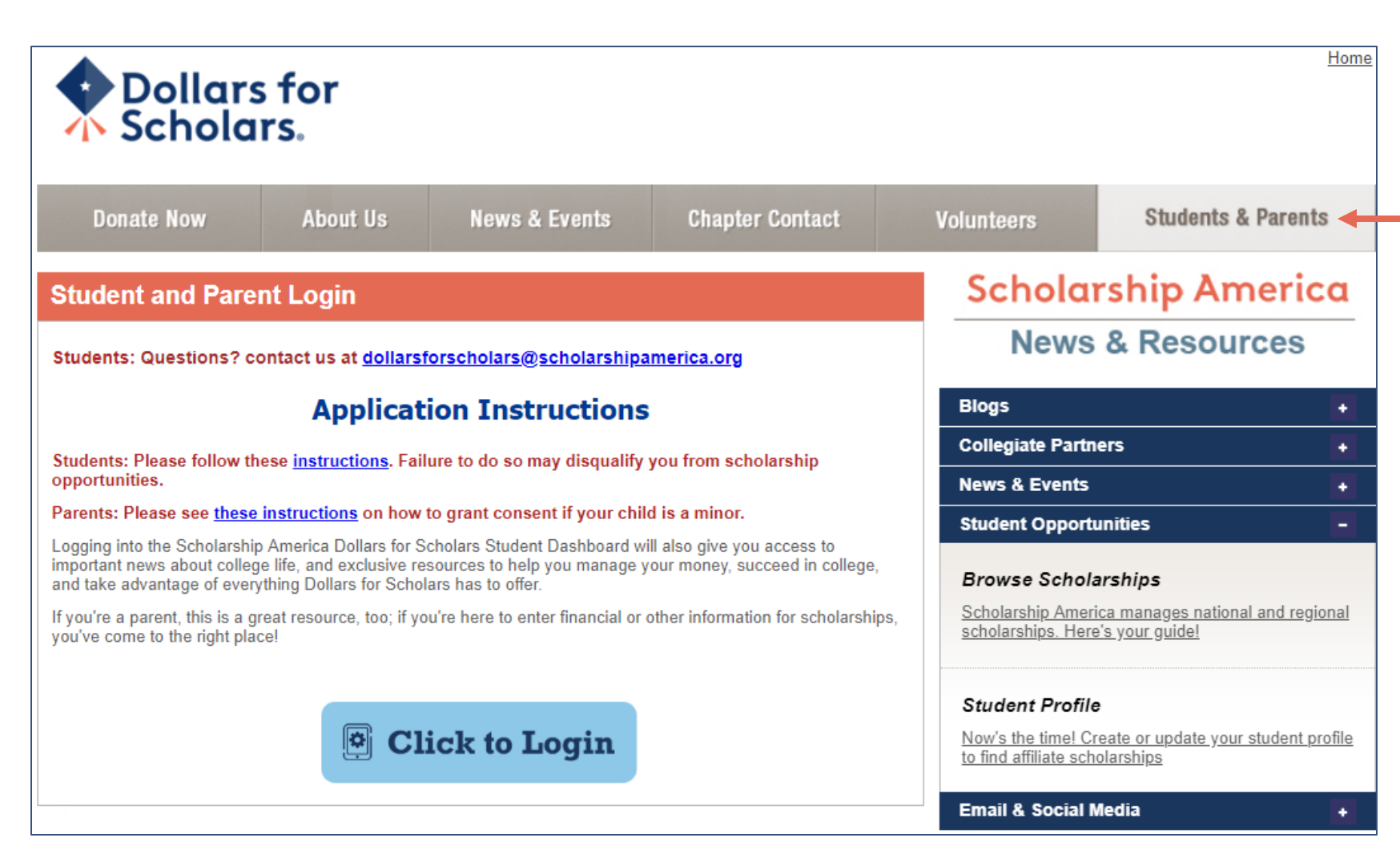

www.dgf.dollarsforscholars.org

- Click on the Student & Parents tab.
- Follow the instruction link. (This PDF will appear)
- "Click to Login."

<sup>•</sup> Visit

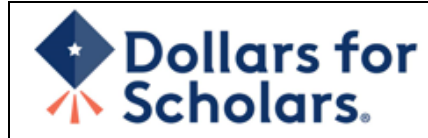

# The Scholarship America Dollars for Scholars Student Center

Welcome to the Scholarship America Dollars for Scholars Student Center! Your profile here will allow you to match to and apply for scholarships managed by your local Dollars for Scholars affiliate.

In order to be eligible for Dollars for Scholars scholarships, you need to have a Dollars for Scholars affiliate serving your area. (Click here to search before you get started.) We encourage you to go to the Students & Parents Tab of your local Dollars for Scholars affiliate website for specific instructions on applying and deadlines.

If there's no Dollars for Scholars affiliate in your area, you will not be eligible for a Dollars for Scholars scholarship. You can still create a profile to access financial aid resources, college guidance and application tips. We also encourage you to check out the <u>national</u> and regional scholarships managed by Scholarship America.

If you have a profile, log in below. Don't have an account yet? Create one here.

Didn't receive the login email? Click the gray support button on the left side of the screen.

| Student Login    |       |  |
|------------------|-------|--|
| * Email Address  |       |  |
| Password         |       |  |
|                  |       |  |
| Forgot Password? | Login |  |
| Forgot Password? |       |  |

#### Parents

Parents: Click Here to Log In

**School Officials** 

School Officials: Click Here to Log In

References

References: Click Here to Log In

 If you don't already have an account, create one here.

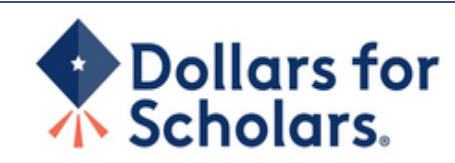

# Welcome To Scholarship America Student Center

Thank you for your interest in Scholarship America Dollars for Scholars. To get started on your profile, find your high school in the list below using the available filters and click the "Choose This School" button to the right of it.

- If you are/were home schooled enter "Home Schooled" into the High School Name field and select the option that appears.
- If you received your GED, please enter "GED" into the High School Name field and select the generic GED option that appears.
- If you graduated from an **international high school**, please enter "Non-US International School" into the High School Name and select the Not in USA filter in the State drop down and select the option that appears.
- If you CANNOT FIND YOUR HIGH SCHOOL, please click on the gray Support button and send us your school's name and location so we can add it to our database.

| High School dilworth City                        | State Show All ZIP #####       |               |
|--------------------------------------------------|--------------------------------|---------------|
| Showing 1 record(s).                             |                                |               |
| High School Name                                 | City State ZIP                 |               |
| DILWORTH-GLYNDON-FELTON (DGF) SENIOR HIGH SCHOOL | GLYNDON Minnesota 56547 Choose | e This School |
|                                                  |                                |               |

- Enter Dilworth-Glyndon-Felton (DGF) Senior High School
- Click " Choose This School"

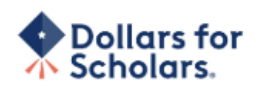

#### Step 2: Fill Out Your Basic Information

Please complete the following fields and check the box at the bottom of the page to agree to our terms and conditions. All items with a double star (\*\*) are required before the form can be submitted. Please use a non-school email address. Click on the grey ? Support button on the bottom left side of the screen to submit a help ticket to us with the details of your issue/question.

| Submit Cancel                                                                                       |             |
|----------------------------------------------------------------------------------------------------|-------------|
| ** Legal First Name 🕢                                                                               |             |
| ** Legal Last Name 🕜                                                                                |             |
| ** Primary State or Province                                                                        | Select *    |
| ** Primary Address Line 1 🕜                                                                         |             |
| Primary Address Line 2                                                                              |             |
| Primary Apartment                                                                                   |             |
| ** Primary City 👔                                                                                   | Search      |
| ** Primary County                                                                                   | Select *    |
| ** ZIP or Postal Code                                                                               |             |
| ** Which school district do you reside in? 🕜                                                        | Search      |
| ** Birthdate (mm/dd/yyyy)                                                                           |             |
| ** Email Address 🕜                                                                                  |             |
| ** Confirm Email Address                                                                            |             |
| ** Primary Phone Number                                                                             | ###-####### |
| Primary Phone Text Capable - check box                                                              | 0           |
| ** Opt in for Text Messages from local Chapter, Primary Phone? ${\color{red} { \pmb{ \partial } }}$ | © Yes ◎ No  |
| ** Current Grade Level                                                                              | Select *    |
| ** Year Graduated/ Expected Graduation from High<br>School                                          | Select *    |
| ** Race 🕜                                                                                           | Select *    |
| ** Ethnicity                                                                                        | Select *    |

\*\* I understand that my online profile contains confidential personal data. I hereby authorize Dollars for Scholars to review the information in my profile for the purpose of determining my eligibility for scholarships.

I also understand and agree that Dollars for Scholars may transfer, store and process my profile data in any of its offices in conjunction with the selection process for a scholarship.

I verify that I have read, understand, and agree to the guidelines for this program. I understand that I may withdraw my consent to processing at any time by contacting Scholarship America Dollars for Scholars but that doing so will impact Dollars for Scholars' ability to consider my application. By registering for an account, I consent to the statements above and to the guidelines for the Dollars for Scholars program, and I consent to receive relevant electronic communications from Scholarship America.

- Fill in all of the fields with the appropriate information.
- Use the Search tool for Primary City and School District. Choose Dilworth-Glyndon-Felton DGF
- Read the terms and conditions, check the box to agree to them, and then "Submit."
- An email will be sent to you with your login information. Check other folders (Junk/SPAM/etc.) if the email is not found in your Inbox.

Scholarship America <dollarsforscholars@scholarshipamer... 5:54 PM (1 minute ago) 🛠 🔦 : to me 👻

# Dear Lisa Dubbels,

Thank you for registering for a Dollars for Scholars student account. Please use the link and login information below to log into your account. When you first log in, you will be prompted with popup so you can enter a password of your choosing.

Login page: https://public.dollarsforscholars.org

Email: dgfdollars4scholars@gmail.com Temporary Password: 46127f40fde19eaa9840

General instructions for completing the profile can be <u>found here</u>. Please be sure to review your Dollars for Scholar's website for additional instructions and application requirements.

If you have questions or run into any issues while completing your profile, please reply to this email and we will get back to you as soon as we can.

Dollars for Scholars®

| your password    |               |  |
|------------------|---------------|--|
| Password         |               |  |
| Confirm Password |               |  |
|                  |               |  |
|                  | Save Password |  |

 The email you receive will provide a link to the login page and a temporary password.

When you first log in, a popup will ask you to set your password.
Enter the password you want to use moving forward, and click
"Save Password."

| e Scholarship America Dollars for Scholars Stud                                                                                                    | lent Center                                                                                                    | Parents                                 |  |
|----------------------------------------------------------------------------------------------------|----------------------------------------------------------------------------------------------------|-----------------------------------------|--|
| Icome to the Scholarship America Dollars for Schol<br>e will allow you to match to and apply for scholarsh                                                                                                    | ars Student Center! Your profile<br>ips managed by your local Dollars                                                              | Parents: <u>Click Here to Log In</u>    |  |
| Scholars affiliate.                                                                                                    |                                                                                                    | School Officials                        |  |
| order to be eligible for Dollars for Scholars scho<br>ollars for Scholars affiliate serving your area. (Cli<br>arted ) We encourage you to go to the Students & Pa                                                                   | larships, you need to have a<br><u>ck here to search</u> before you get<br>grents Tab of your local Dollars for                    | School Officials: Click Here to Log In  |  |
| cholars affiliate website for specific instructions on ap                                                                                                    | plying and deadlines.                                                                                                    | References                              |  |
| there's no Dollars for Scholars affiliate in your area, y<br>r Scholars scholarship. You can still create a profile t<br>illege guidance and application tips. We also encours<br>ad regional scholarships managed by Scholarship An | you will not be eligible for a Dollars<br>o access financial aid resources,<br>age you to check out the <u>national</u><br>herica. | References: <u>Click Here to Log In</u> |  |
| you have a profile, log in below. Don't have an accou                                                                                                    | int yet? Create one here.                                                                                                    |                                         |  |
| dn't receive the login email? Click the gray support b                                                                                                    | utton on the left side of the screen.                                                                                              |                                         |  |
| Student Login                                                                                                    |                                                                                                    |                                         |  |
| * Email Address<br>Password                                                                                                    |                                                                                                    |                                         |  |
|                                                                                                    |                                                                                                    |                                         |  |

Please enter the email address you used on your account and click the Reset Password button. Be sure your email is typed correctly without any spaces at the beginning or end. When complete, an email will be sent to you with a link to follow to get back into your account and set a new password. If you don't see this email in your inbox within a couple minutes, be sure to check spam.

Close Reset Password

Email Address

- If you have forgotten your password, click "Forgot Password?"
- Turn-off pop-up blockers in your browser.
- Enter the email address associated with your Dollars for Scholars account.
- Click "Reset Password" and an email will be sent to you with instructions to set a new password.

# Dollars for Scholars.

Logout Help Welcome, Marty McFly Your Chapter Matches click below to view their website NA9999 - National Scholarships - DFS Test - Test Training Dollars for Scholars,

# My Dashboard

### My Information

### Your profile is 95% complete.

You still have an incomplete profile. You will reach 100% complete when all the starred (\*) items in each section are complete, however you may still apply for scholarships with less than 100% complete. If you do not complete your profile, you may not qualify for all scholarships.

#### Work on Profile

To have a complete profile, the following supplementary information may be required. Request this information by going to the appropriate section of your profile. Current status of these pieces are:

<u>Financial Information</u> from Parent or Guardian: Requested <u>Transcript Information</u>: Submitted <u>Recommendation</u> from Reference: Submitted <u>Consent</u> from Parent or Guardian: Consent Granted

Scholarships I've Applied for this Year: 1

# My Scholarships

Search for Scholarships

Search to see if you match to or if there are any updates to any open scholarships.

Check this section often, as scholarships open and close all the time. We recommend you check back weekly so you do not miss any new opportunities.

# My Opportunities

Back Next
Look here for announcements from your Chapter

Enterprise Education Foundation Scholarship Program: Renewable \$5,000 awards for select Minnesota high school seniors.

GE-Reagan Foundation Scholarship: Renewable \$10,000 awards for high school seniors

Wells Fargo Scholarship Program for People with Disabilities: Renewable scholarships for students with disabilities to obtain the education or training.

Read More

ck Next

# My Scholarship News

Look here for news from Scholarship America

The Busy Student's Guide to Balancing Work and College. While working during college is a fact of life, it's vital to keep school and work in balance. Here are a few strategies we've discovered to do so.

Tips for Managing Money in College:We asked financial professionals across the country to tell us about their go-to tips for managing money in college to help take out some of that guesswork.

Scholarships for College Students Exist - Here's How You Can Find Them: The scholarship search doesn't end just because you're beyond freshman year. Here's our guide to finding and earning scholarships when you're already in college.

Read More

### Back Next

My Resources

Look here for information from Scholarship

# The Dashboard lets you:

- If the information is correct on the website, click Save and Continue.
- Click "Work on Profile" to continue to the application
- Click **on**. MN0801 DGF Dollars for Scholars to go to our website.
- **My Information:** View your progress and follow the link to complete your profile.
- **My Opportunities:** View other scholarship opportunities that you may be eligible for.
- **My Scholarships:** Search for scholarships.

# My Information - Basic Info

My Information

You must complete all the double starred (\*\*) items in order to submit the form and you must complete all of the single starred (\*) items to move your progress towards 100%. All other items are helpful in matching to scholarships, but optional,

Basic Info

Click here to change your email address.

| Ad | d | tio | nal | In | 0 |
|----|---|-----|-----|----|---|
|    |   |     |     |    |   |

Schools GPA

Class Rank

Test Scores

Activities

Awards

Employment

Documents

Parent/Guardian Info

Financial Info

Goals Essay

Unusual Circumstances Essay

Transcripts

References

Help

My Scholarships

My Opportunities

My Scholarship News

\* \* Legal Last Name 😰 McFly \* \* Legal First Name 😱 Marty Middle Name

Preferred Name/ Nickname \* \* Country United States \*\* Primary State or Province Minnesota \*\* Primary Address Line 1 😱 123 Hilldale

Primary Address Line 2 \* \* Primary County \*\* Primary City 👔

\* Time at Current Address

\* \* Confirm Email Address

\*\* Primary Phone Number

\* \* Email Address 😱

Primary Phone?

Alternate Phone Number

Suffix

\* ZIP or Postal Code

Primary Phone Text Capable - check box

Alternate Phone Text Capable - check box

\* \* Opt in for Text Messages from local Chapter,

\* \* Which school district do you reside in? 🙆

Search Deselect

O Yes

###-###-####

00011

AITKIN

Search

DULUTH

AITKIN PUBLIC SCHOOL DISTRICT 15 years

123-123-1231

No

martinmcfly@hilldale.not.email.com martinmcfly@hilldale.not.email.com

Deselect

• When completing your profile, notice the progress bars – The color indicates the level of completeness of each section.

- Red = Not started •
- Yellow = Started but not completed
- Green = Complete
- · Our scholarship does not require all fields to be green. Follow the instructions on this PDF for required fields.
- You do not need to add a photo
- Click the box by the agreement on the bottom of the screen.
- Click Save and Continue
- At any point that you need to leave the application, it will save the information if you remember to save.

| My Information - Basic Info                                             |                                                                                                    |                                                                                                    |  |  |  |
|-------------------------------------------------------------------------|----------------------------------------------------------------------------------------------------|----------------------------------------------------------------------------------------------------|--|--|--|
| My Information                                                          | You must complete all the double starred (**) ite<br>complete all of the single starred (*) items to mo<br>are helpful in matching to scholarships, but optio | ems in order to submit the form and you must<br>ove your progress towards 100%. All other items<br>onal. |  |  |  |
| Basic Info                                                              |                                                                                                    |                                                                                                    |  |  |  |
| Additional Info                                                         |                                                                                                    |                                                                                                    |  |  |  |
| Schools                                                                 | ** Legal Last Name 💡                                                                                                    | McFly                                                                                                    |  |  |  |
| GPA                                                                     | * * Legal First Name 😮                                                                                                    | Marty                                                                                                    |  |  |  |
| Class Rank                                                              | Middle Name                                                                                                    |                                                                                                    |  |  |  |
|                                                                         | Suffix                                                                                                    |                                                                                                    |  |  |  |
| lest Scores                                                             | Preferred Name/ Nickname                                                                                                    |                                                                                                    |  |  |  |
| Activities                                                              | ** Country                                                                                                    | United States                                                                                            |  |  |  |
| Awards                                                                  | * * Primary State or Province                                                                                                    | Minnesota 👻                                                                                              |  |  |  |
| Employment                                                              | ** Primary Address Line 1 💡                                                                                                    | 123 Hilldale                                                                                             |  |  |  |
| Documents                                                               | Primary Address Line 2                                                                                                    |                                                                                                    |  |  |  |
| Barant/Guardian Info                                                    | * * Primary County                                                                                                    | AITKIN -                                                                                                 |  |  |  |
|                                                                         | * * Primary City 😮                                                                                                    | Search Deselect                                                                                          |  |  |  |
| Financial Info                                                          |                                                                                                    | OULUTH                                                                                                   |  |  |  |
| Goals Essay                                                             | * * ZIP or Postal Code                                                                                                    | 00011                                                                                                    |  |  |  |
| Unusual Circumstances<br>Essay                                          | * * Which school district do you reside in? ?                                                                                                    | Search Deselect                                                                                          |  |  |  |
| Transcrints                                                             |                                                                                                    | AITKIN PUBLIC SCHOOL DISTRICT                                                                            |  |  |  |
|                                                                         | * Time at Current Address                                                                                                    | 15 years                                                                                                 |  |  |  |
| References                                                              | * * Email Address 😯                                                                                                    | <u>martinmcfly@hilldale.not.email.com</u><br>                                                            |  |  |  |
| Help ** Confirm Email Address <u>martinmcfly@hilldale.not.email.con</u> |                                                                                                    |                                                                                                    |  |  |  |

Items marked with a double \*\* are required to move on from each section.

You do not need to complete any item with a single \*.

# **My Information - Schools**

My Information

Basic Info

You must complete all the double starred (\*\*) items in order to submit the form and you must complete all of the single starred (\*) items to move your progress towards 100%. All other items are helpful in matching to scholarships, but optional.

| L        | Additional Info | Grade Level                                                                          |                                      |  |
|----------|-----------------|--------------------------------------------------------------------------------------|--------------------------------------|--|
| ►        | Schools         | ** Current Grade Level                                                               | Sepier in High School -              |  |
| i.       | GPA             |                                                                                      | Senior in High School 👻              |  |
| ì        | Class Rank      | High School Information                                                              |                                      |  |
| i        | Test Scores     | * * Year Graduated/ Expected Graduation from<br>High School                          | 2019 💌                               |  |
|          | Activities      | * * High school you graduated from/expect to<br>graduate from/last attended          | Search Deselect                      |  |
| Ľ.       | Awards          |                                                                                      | OSSEO SENIOR HIGH - OSSEO, Minnesota |  |
| i        | Employment      | I received my GED                                                                    |                                      |  |
| i        | Documents       | College Information                                                                  |                                      |  |
|          | Parent/Guardian | * Intended College 1                                                                 | Select                               |  |
| I.       | nfo             | * Intended College App Status 1                                                      | Select 💌                             |  |
|          | Financial Info  | Intended College 2                                                                   | Select                               |  |
| I.       |                 | Intended College App Status 2                                                        | Select 🔻                             |  |
| L        | Goals Essay     | Intended College 3                                                                   | Select                               |  |
| 1        | Unusual         | Intended College App Status 3                                                        | Select 💌                             |  |
|          | Circumstances   | * What type of post-secondary institution (if any) are you attending/plan to attend? | Select 💌                             |  |
|          | Essay           | * Anticipated Year Graduation from College                                           | Select 💌                             |  |
| τ.       | Transcripts     | * Intended/Current Major 1                                                           | Select                               |  |
| 2        |                 | Intended/Current Major 2                                                             | Select                               |  |
|          | References      | Intended/Current Major 3                                                             | Select                               |  |
| L        | Help            | Intended/Current Major 4                                                             | Select                               |  |
| <u> </u> |                 | Intended/Current Major 5                                                             | Select                               |  |

Items marked with a single star \* are factored into your profile completion percentage.

- NOTE: Being 100% does NOT mean you have applied to a scholarship.
- You MUST be a senior in high school, graduating this year and choose DGF as your high school.
- You MUST answer "What type of post-secondary institution are you attending/plan to attend? Any of the four options will make you eligible for the scholarship.
- Please also choose a major.
- DO NOT add MSCTC. You must be a senior in high school.

# My Information - GPA

| My Information        | You must complete all the double starred (**) items in order to submit the form and you must complete all of the single starred (*) items to move your progress towards 100%. All other items are helpful in matching to scholarships, but optional. |                                              |  |  |  |
|-----------------------|----------------------------------------------------------------------------------------------------|----------------------------------------------|--|--|--|
| Basic Info            | When entering GPA, you will also need to enter the Scale. The scale can be found on your transcript or by asking a school official such as a guidance counselor. For example, your high                                                              |                                              |  |  |  |
|                       | school could have a 4.0 scale and your GPA is 3.85 and you would enter a scale of 4. If your sca                                                                                                    |                                              |  |  |  |
| Schools               | is a percentage, such as 100%, you would enter 100. Or if you checked the box that your school uses Weighted GPAs, you would enter your weighted GPA and your school's weighted GPA sca                                                              |                                              |  |  |  |
| , GPA                 | If your paper upod the same CDA scale for all grade levels, about the bay that save "Musica"                                                                                                    |                                              |  |  |  |
| Class Rank            | used the same GPA scale for all grade levels.                                                                                                    | rade levels, check the box that says my sch  |  |  |  |
| Test Scores           | If you do not see your GPA Scale as an availabl                                                                                                    | e option please convert your GPA to a 4.0 so |  |  |  |
| Activities            | you do not know how to convert your GPA, plea                                                                                                    | se <u>click here</u> for instructions.       |  |  |  |
| Awards                | * * GPA information available                                                                                                    | I have high school GPA is                    |  |  |  |
| Employment            | My school uses weighted GPAs                                                                                                    |                                              |  |  |  |
| Documents             | My school used the same GPA scale for all grade levels                                                                                                    |                                              |  |  |  |
| Parent/Guardian Info  | Grade 9 GPA 💡                                                                                                    |                                              |  |  |  |
| Financial Info        | Grade 9 GPA Scale                                                                                                    | Select 💌                                     |  |  |  |
| Goals Essay           | Grade 10 GPA 💡                                                                                                    |                                              |  |  |  |
| Unusual Circumstances | Grade 10 GPA Scale                                                                                                    | Select 💌                                     |  |  |  |
| Essay                 | Grade 11 GPA 😮                                                                                                    |                                              |  |  |  |
| Transcripts           | Grade 11 GPA Scale                                                                                                    | Select 💌                                     |  |  |  |
| References            | Grade 12 GPA 😮                                                                                                    |                                              |  |  |  |
| Help                  | Grade 12 GPA Scale                                                                                                    | Select 💌                                     |  |  |  |
| •                     | * * Cumulative HS GPA 💡                                                                                                    | 3.68                                         |  |  |  |
| My Scholarships       | * * Cumulative HS GPA Scale 💡                                                                                                    | 4.0 •                                        |  |  |  |
|                       |                                                                                                    |                                              |  |  |  |

# Choose "I have high school GPA only."

- Check weighted GPA
- Get your weighted GPA from the counselor.
   Only enter your
   Cumulative HS GPA and enter Cumulative
   HS GPA Scale as 4.0.

| Μv | Information | tion - C | lass R | ank |
|----|-------------|----------|--------|-----|
|    |             |          |        |     |

| <u>My</u> | Information<br>Basic Info         | You must complete all the double sta<br>and you must complete all of the sin<br>towards 100%. All other items are he<br>optional | arred (**) items in<br>gle starred (*) iter<br>elpful in matching | order to submit the<br>ms to move your pro<br>to scholarships, but | form<br>gress |
|-----------|-----------------------------------|----------------------------------------------------------------------------------------------------|-------------------------------------------------------------------|--------------------------------------------------------------------|---------------|
|           | Additional Info                   | * Does your school rank students?                                                                                                | Vec                                                               | -                                                                  |               |
|           | Additional Into                   | * What system does your school use?                                                                                              | Integer                                                           | -                                                                  |               |
|           | Schools                           | Panking System If Other                                                                                                    | Integer                                                           |                                                                    |               |
| 1.        | GPA                               | * Class Dank                                                                                                    | 10                                                                |                                                                    |               |
| - 21      | Class Daula                       |                                                                                                    | 18                                                                |                                                                    |               |
|           | Class Rank                        | Class Size                                                                                                    | 08                                                                |                                                                    |               |
|           | Test Scores                       | Save and Continue Save and Go To Dashboard                                                                                       |                                                                   |                                                                    |               |
| ÷.        | Activities                        |                                                                                                    |                                                                   |                                                                    |               |
| - 21      | Auronala                          |                                                                                                    |                                                                   |                                                                    |               |
|           | Awards                            |                                                                                                    |                                                                   |                                                                    |               |
|           | Employment                        |                                                                                                    |                                                                   |                                                                    |               |
|           | Documents                         |                                                                                                    |                                                                   |                                                                    |               |
| I         | Parent/Guardian<br>Info           |                                                                                                    |                                                                   |                                                                    |               |
| Т         | Financial Info                    |                                                                                                    |                                                                   |                                                                    |               |
|           | Goals Essay                       |                                                                                                    |                                                                   |                                                                    |               |
| I         | Unusual<br>Circumstances<br>Essay |                                                                                                    |                                                                   |                                                                    |               |
|           | Transcripts                       |                                                                                                    |                                                                   |                                                                    |               |
|           | References                        |                                                                                                    |                                                                   |                                                                    |               |
| Т         | Help                              |                                                                                                    |                                                                   |                                                                    |               |

- Class Rank is also used for scores. Choose "Yes" and "Integer"
- Get your class rank from the counselor
- Ask the counselor for the class size as you may have more classmates in different locations.

# My Information - Test Scores

Test Name

You must con 100%. All oth \*\* Test Name ( \*\* Score Score Date ?

 My Information
 Click the "Enter Test Information" button to complete this section. If you do not have any test scores to enter, you will have the opportunity to indicate that. Please enter all test scores you want to be reviewed for scholarships. <u>Make sure to include all of your SAT or ACT scores, as it may affect your eligibrity for scholarships.</u>

 Additional Info
 Lon't have any test scores

Save and Continue Save and Go To Dashboard

Score Date

## Schools

GPA

Class Rank

Test Scores

Activities

Awards

Employment

Documents

Parent/Guardian

Financial Info

Goals Essay

Unusual

Circumstances

Essay

|  | nignesi     |
|--|-------------|
|  | <br>and the |
|  | <br>        |
|  |             |
|  |             |
|  |             |

Score

# We use ACT scores for our scoring system.

Please enter your highest ACT composite and the date.

| My Information - Test S                                                                        | cores                                                                                                    |                                                                                                    |                            |
|------------------------------------------------------------------------------------------------|----------------------------------------------------------------------------------------------------|----------------------------------------------------------------------------------------------------|----------------------------|
| My Information<br>Basic Info<br>Additional Info                                                | Click the "Enter Test Information" button<br>have any test scores to enter, you will ha<br>Please enter all test scores you want to b<br>sure to include all of your SAT or ACT so<br>scholarships. | to complete this section. If you do not<br>we the opportunity to indicate that.<br>be reviewed for scholarships. <u>Make</u><br>cores, as it may affect your eligibility for<br>wid another test Thave entered all my test scores |                            |
| GPA                                                                                            | Test Name                                                                                                    | Score                                                                                                    |                            |
| Class Rank                                                                                     | ACT English                                                                                                    |                                                                                                    |                            |
| Test Scores                                                                                    | ACT Mathematics                                                                                                    |                                                                                                    |                            |
| nplete all the double starred (**) items in or<br>er items are helpful in matching to scholars | der to submit tr<br>hips, but option                                                                                                    | starred (*) items to                                                                                                    | move your progress towards |
| <b>)</b>                                                                                       | Select                                                                                                    | ▲                                                                                                    |                            |
|                                                                                                |                                                                                                    |                                                                                                    |                            |

| lv. | Information - Activiti   | ies                                                                                                    |                                                             |                                                                 |                                    |                                         |
|-----|--------------------------|----------------------------------------------------------------------------------------------------|-------------------------------------------------------------|-----------------------------------------------------------------|------------------------------------|-----------------------------------------|
| Ŋ   | imormation - Activiti    | les                                                                                                    |                                                             |                                                                 |                                    |                                         |
| y   | Information              | Click the "E<br>list all scho                                                                                                    | Enter Activities Information<br>ool activities in which you | ation" button to complete this<br>ou have participated during t | section. Please<br>he past 4 years |                                         |
| Ē   | Basic Info               | (e.g. student government, music, sports, etc.) as well as all community<br>activities in which you have participated without pay during the past 4 years |                                                             |                                                                 |                                    |                                         |
| Ì   | Additional Info          | (e.g., Red                                                                                                    | Cross, church work, et                                      | c.). <u>Make sure to include all</u>                            | of vour activities,                |                                         |
| i.  | Schools                  | <u>as it may a</u>                                                                                                    | <u>iffect your eligibility for</u>                          | scholarships.                                                   | entered all my activites           |                                         |
| i.  | GPA                      | Activity N                                                                                                    | lame                                                        | Activity Type                                                   |                                    |                                         |
| ł   | Class Rank               | Save and C                                                                                                    | ontinue Save and Go To                                      | Dashboard                                                       |                                    |                                         |
| 1   | Test Scores              | Jave and c                                                                                                    | You must complete all the                                   | double starred (**) items in order                              | to submit the form and             | you must complete all of the single     |
| Ŀ   | Activities               | 5                                                                                                    | starred (*) items to move y                                 | our progress towards 100%. All o                                | other items are helpful in         | matching to scholarships, but optional. |
| Þ   | Activities               |                                                                                                    | * * Activity Name                                           |                                                                 |                                    |                                         |
|     | Awards                   |                                                                                                    | * * Activity Type                                           |                                                                 | Select                             | <b>~</b>                                |
|     | Employment               |                                                                                                    | * * Activity 🕜                                              |                                                                 | Select                             | <b>•</b>                                |
| Ľ   | Documents                | -                                                                                                    | * * Number of Years 🕢                                       |                                                                 |                                    |                                         |
| Ī   | Parent/Guardian          | -                                                                                                    | * * Total hours spent on th<br>* * Activity Description     | is activity per year 😮                                          |                                    |                                         |
| 2   | Fin on siel lefe         |                                                                                                    |                                                             |                                                                 |                                    |                                         |
| I.  |                          |                                                                                                    |                                                             |                                                                 |                                    |                                         |
|     | Goals Essay              |                                                                                                    |                                                             |                                                                 |                                    |                                         |
| i   | Unusual<br>Circumstances |                                                                                                    |                                                             |                                                                 |                                    |                                         |
|     |                          |                                                                                                    | * * Activity Organization Na                                | ame                                                             |                                    |                                         |
|     |                          |                                                                                                    | Activity Organization Addr                                  | ress                                                            |                                    |                                         |
|     |                          | -                                                                                                    | * * Current Activity?                                       |                                                                 | O Yes O No                         |                                         |
|     |                          |                                                                                                    | * * Activity Start Date 💡                                   |                                                                 |                                    |                                         |
|     |                          | -                                                                                                    | How many hours of this ac                                   | ctivity were necessary for Graduation                           | ?                                  |                                         |
|     |                          | (                                                                                                    | Hide Awards, Hone                                           | ors, Offices                                                    |                                    |                                         |
|     |                          |                                                                                                    | Please enter all awards,<br>Type<br>Select                  | honors, or offices you've received<br>Description Ye<br>Add New | d for this activity.<br>Select *   | Delete                                  |

Save and Add Another Activity

Submit

Cancel

Μ

Enter all school and non-school related extracurricular activities for the last four years (church, sports, volunteering, etc.).

# This Activity form appears when you click "Add an activity."

- The required fields are indicated by \*\*.
- When entering an Athletic Activity you will also need to enter a Level of Involvement.
- Make sure to enter any Awards, Honors, or Offices held associated with this activity.
- We don't require anything on the Award Name page. You can save and continue.

#### My Information - Employment Enter all Employment history and Click the "Enter Employment Information" button to complete this section. information from the last four years. My Information Please list all employment for which you were paid during the past 4 years. Make sure to include all of your jobs, as it may affect your eligibility for Basic Info scholarships. Add another Employment - nave entered all my employment Additional Info Employer Position Hours Per Week Schools Save and Continue Save and Go To Dashboard GPA **Class Rank Test Scores** Activities Awards You must complete all the double starred (\*\*) items in order to submit the form and you must Employment complete all of the single starred (\*) items to move your progress towards 100%. All other items are Documents helpful in matching to scholarships, but optional. Parent/Guardian \* \* Employer Info Position Financial Info ш \*\* Start Date 🕜 **Goals Essay** \*\* Current Position -- Select ---Unusual \*\* Hours Per Week 👔 Ranges will not be accepted-- please enter the Circumstances average hours per week. Essay Amount Earned 🛜 \$ per hour Transcripts \*\* Total Months of Employment 😱 References Notes Help Save and add another Submit Cancel

| Му      | My Information - Documents                   |                                                                                                    |                                |                    |  |
|---------|----------------------------------------------|----------------------------------------------------------------------------------------------------|--------------------------------|--------------------|--|
| My<br>I | Information<br>Basic Info<br>Additional Info | Please use this space to attach any additional documents or information, you wish the scholarship reviewers to see. If you are applying for a Deliars for Scholars chapter scholarship, make sure you check their website for specific requirements. |                                |                    |  |
| 1       | Schools                                      | Document Name                                                                                                    | Document Descriptio            | n Application Year |  |
| 1       | GPA                                          |                                                                                                    |                                |                    |  |
| ÷.      | Class Rank                                   | Save and Continue                                                                                                    | Save and Go To Dashboard       |                    |  |
| ÷.      | Test Scores                                  |                                                                                                    |                                | ×                  |  |
| i.      | Activities                                   |                                                                                                    | Desumeráblama                  |                    |  |
| ÷.      | Awards                                       |                                                                                                    | Document Name<br>Document Type |                    |  |
| ÷.      | Employment                                   |                                                                                                    | Document Description           |                    |  |
| Þ       | Documents                                    |                                                                                                    |                                |                    |  |
| I       | Parent/Guardian<br>Info                      |                                                                                                    |                                |                    |  |
| 1       | Financial Info                               |                                                                                                    |                                | _ //               |  |
| i.      | Goals Essay                                  |                                                                                                    | Document                       | Upload File        |  |
|         | Unusual                                      |                                                                                                    |                                |                    |  |

 Please don't use the Document page. We don't need any documents attached. Just click "Save and Continue." You do not need consent because you should all be over the age of 16. Click the "I Choose Not to Include My Parental Information

People over the age of 16 do not require parental consent to complete the scholarship process. However, Scholarship America still wants to share good financial aid information with parents, when necessary. Please complete the following information.

# Consent Status: Over 16; consent not required

| A Primary Parent First Name                                                 |                                                 |
|-----------------------------------------------------------------------------|-------------------------------------------------|
| * * Primary Parent Last Name                                                |                                                 |
| Relation                                                                    |                                                 |
| * * Primary Parent Phone Number                                             | # # # - # # # - # # # #                         |
| * * Primary Parent Email Address                                            |                                                 |
| * * Primary Parent Email Address Save and Continue Save and Go To Dashboard | I choose not to include my parental information |

The chapters you are matched to do not require financial information, you do not need to provide anything in this section.

Save and Continue Save and Go To Dashboard

# We do not require any financial information for our scholarship.

Save and Continue.

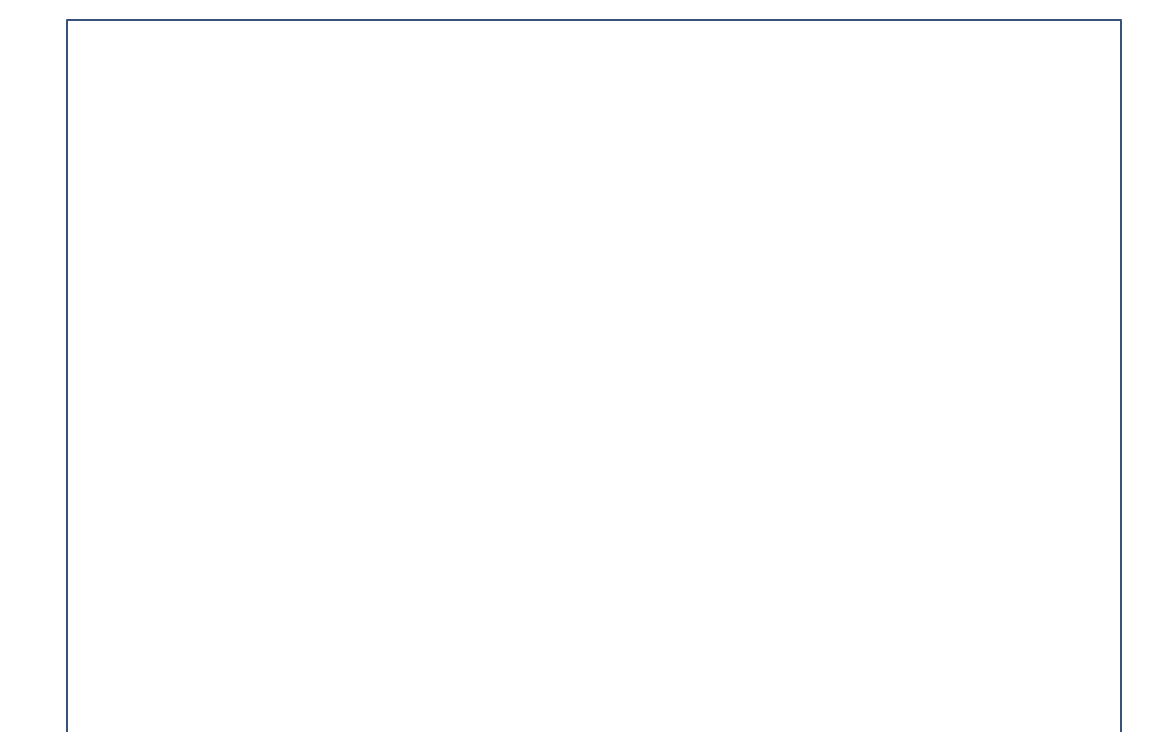

| My Information - Goals Essay      |                                                                                                    |  |  |
|-----------------------------------|----------------------------------------------------------------------------------------------------|--|--|
| My Information<br>Basic Info      | <b>Test Training Dollars for Scholars</b> requests you complete the Goals and<br>Aspirations Essay. Check your local Dollars for Scholars chapter instructions<br>found in the "Students & Parents" section of their website to confirm length<br>requirements. If no instructions are provided, there is no length requirement. |  |  |
| Additional Info<br>Schools        | Please describe your plans as they relate to your educational and career objectives and future goals.                                                                                                    |  |  |
| Class Rank                        |                                                                                                    |  |  |
| Activities                        |                                                                                                    |  |  |
| Employment<br>Documents           | Save and Continue Save and Go To Dashboard                                                                                                    |  |  |
| Parent/Guardian<br>Info           | »                                                                                                    |  |  |
| Financial Info                    | •                                                                                                    |  |  |
| Unusual<br>Circumstances<br>Essay | •                                                                                                    |  |  |

Our scholarship requires a Goals and Aspirations Essay.

- Provide an essay describing your plans as they relate to your educational and career objectives.
- There is no length requirement.

| My Information - Unusual Circumstances Essay |                                                                                                    |  |  |
|----------------------------------------------|----------------------------------------------------------------------------------------------------|--|--|
| My Information                               | <b>Test Training Dollars for Scholars</b> requests you complete the Unusual<br>Circumstances Essay. Check your local Dollars for Scholars chapter           |  |  |
| Basic Info                                   | instructions found in the "Students & Parents" section of their website to confirm length requirements. If no instructions are provided, there is no length |  |  |
| Additional Info                              | requirement.                                                                                                    |  |  |
| Schools                                      | Please describe how and when any unusual family or personal circumstances                                                                                   |  |  |
| GPA                                          | have affected your achievement in school, work experience, or your<br>participation in school and community activities.                                     |  |  |
| Class Rank                                   | ······································                                                                                                    |  |  |
| Test Scores                                  | •                                                                                                    |  |  |
| Activities                                   |                                                                                                    |  |  |
| Awards                                       |                                                                                                    |  |  |
| Employment                                   |                                                                                                    |  |  |
| Documents                                    |                                                                                                    |  |  |
| Parent/Guardian<br>Info                      | Save and Continue Save and Go To Dashboard                                                                                                    |  |  |
| Financial Info                               |                                                                                                    |  |  |
| Goals Essay                                  |                                                                                                    |  |  |
| Unusual<br>Circumstances                     | -                                                                                                    |  |  |

# This is an optional section.

If you feel you have any unusual circumstances, please enter them in this section.

An example would be that you have a disability or your family member is critically ill.

• There is no length requirement.

# My Information - Transcripts

▶ Transcripts

# **Transcript Request**

| <u>My</u> | <b>Information</b>                | nunschpt Nequest                                                                                                    |  |  |  |
|-----------|-----------------------------------|----------------------------------------------------------------------------------------------------|--|--|--|
| 1         | Basic Info                        | <b>Test Training Dollars for Scholars</b> request(s) you provide transcripts.                                                                                       |  |  |  |
| i         | Additional Info                   | Scholarships require the submission of a school transcript or at least                                                                                              |  |  |  |
| Ì         | Schools                           | <u>verification by a school official</u> . For High School transcripts, enter the name<br>and contact information of the school official who verifies your academic |  |  |  |
|           | GPA                               | record, such as a guidance counselor or registrar. Once you are finished,                                                                                           |  |  |  |
| 1         | Class Rank                        | press the Request Transcript Information button to request a transcript.                                                                                            |  |  |  |
| I.        | Test Scores                       | Transcript Information: Not Started, request transcript from School                                                                                                 |  |  |  |
| - I       | Activities                        | Official                                                                                                    |  |  |  |
| 1         | Awards                            | Add School Official Information                                                                                                    |  |  |  |
| 1         | Employment                        |                                                                                                    |  |  |  |
| 1         | Documents                         | Please note: If you want to include additional transcripts from previous schools, please upload them to the Documents section. Check with your log                  |  |  |  |
| I         | Parent/Guardian<br>Info           | Dollars for Scholars to see if unofficial transcripts are acceptable.                                                                                               |  |  |  |
| I.        | Financial Info                    |                                                                                                    |  |  |  |
| I         | Goals Essay                       | Save and Continue   Save and Go To Dashboard                                                                                                    |  |  |  |
| I         | Unusual<br>Circumstances<br>Essay | -                                                                                                    |  |  |  |

We require a verified transcript information.

 Click "Add School Official Information" to request your transcript information. Please request from the counselor.

# **My Information - References**

| Μv | Information     | Reference Request                                                                                                    |
|----|-----------------|----------------------------------------------------------------------------------------------------|
| 1  | Basic Info      | Test Training Dollars for Scholars requests you provide references.                                                                              |
| i  | Additional Info | Scholarships require the submission of a recommendation. Make sure you                                                                           |
| i  | Schools         | follow any instructions provided by your local Dollars for Scholars<br>affiliate. Please enter the name and contact information of your selected |
| i  | GPA             | reference. Once you are finished, press the "Request Recommendation"                                                                             |
| i  | Class Rank      | button to request a recommendation be completed.                                                                                                 |
| i  | Test Scores     | De server en de tien frame. De famou est blat atente d                                                                                           |
| i  | Activities      | Recommendation from Reference: Not started                                                                                                    |
| Ì  | Awards          | Add Reference Information                                                                                                    |
| Ì  | Employment      |                                                                                                    |
| Ì  | Documents       | Save and Look for Scholarships Save and Go To Dashboard                                                                                          |
|    | Parent/Guardian |                                                                                                    |

# We require a one recommendation.

- Click "Add Reference Information" to request your recommendation.
- Your reference should be one of the following:
- Principal or guidance counselor
- Clergyman/
- clergywomanTeacher in the school district
- Employer or past employer • Coach
- IMPORTANT!!! Click • Save and Look for Scholarships at the bottom!

# Now search for scholarships!

Click "Save and Look for Scholarships" on the References page.

This should bring to a page with our scholarship listed. If you don't see our scholarship listed, contact us at dgfdollars4scholars@gmail.com.

# YOU HAVE NOT APPLIED UNTIL YOU CLICK "APPLY" and add your signature. It will then show in your Scholarships I've Applied For Section.

#### Reference Request

Test Training Dollars for Scholars requests you provide references.

Scholarships require the submission of a recommendation. Make sure you follow any instructions provided by your local Dollars for Scholars affiliate. Please enter the name and contact information of your selected reference. Once you are finished, press the "Request Recommendation" button to request a recommendation be completed.

Brown

#### Recommendation from Reference: Requested

\* Reference First Name

\* Reference Last Name

\* Reference Phone Number

Send Reminder Email Delete This Reference Doc

#### 111-111-1111 \* Reference Email Address 1.21gigawatts@hilldale.not.email Reference Relationship Mentor

#### Save and Look for Scholarships Save and Go To Dashboard

### Scholarship Applications Ready to Complete

If Questions or References button is highlighted red, please click and follow instructions. You must do this step BEFORE you are able to click the Apply button. The apply button must be clicked BEFORE the close date in order to be eligible.

**NOTE:** If you see a button that reads "no longer eligible", then your profile or the scholarship requirements have changed and you are no longer eligible for that scholarship. To check this, click the "Verify Eligibility for all Scholarships" button at the top of this page.

| Scholarship                                    | Close Date                                 |
|------------------------------------------------|--------------------------------------------|
| DGF-DOLLARS FOR SCHOLARS<br>SCHOLARSHIP - 2021 | 04/30/2021 View Questions References Apply |
|                                                |                                            |
|                                                |                                            |
|                                                |                                            |
|                                                |                                            |
|                                                |                                            |

# Applying for Scholarships

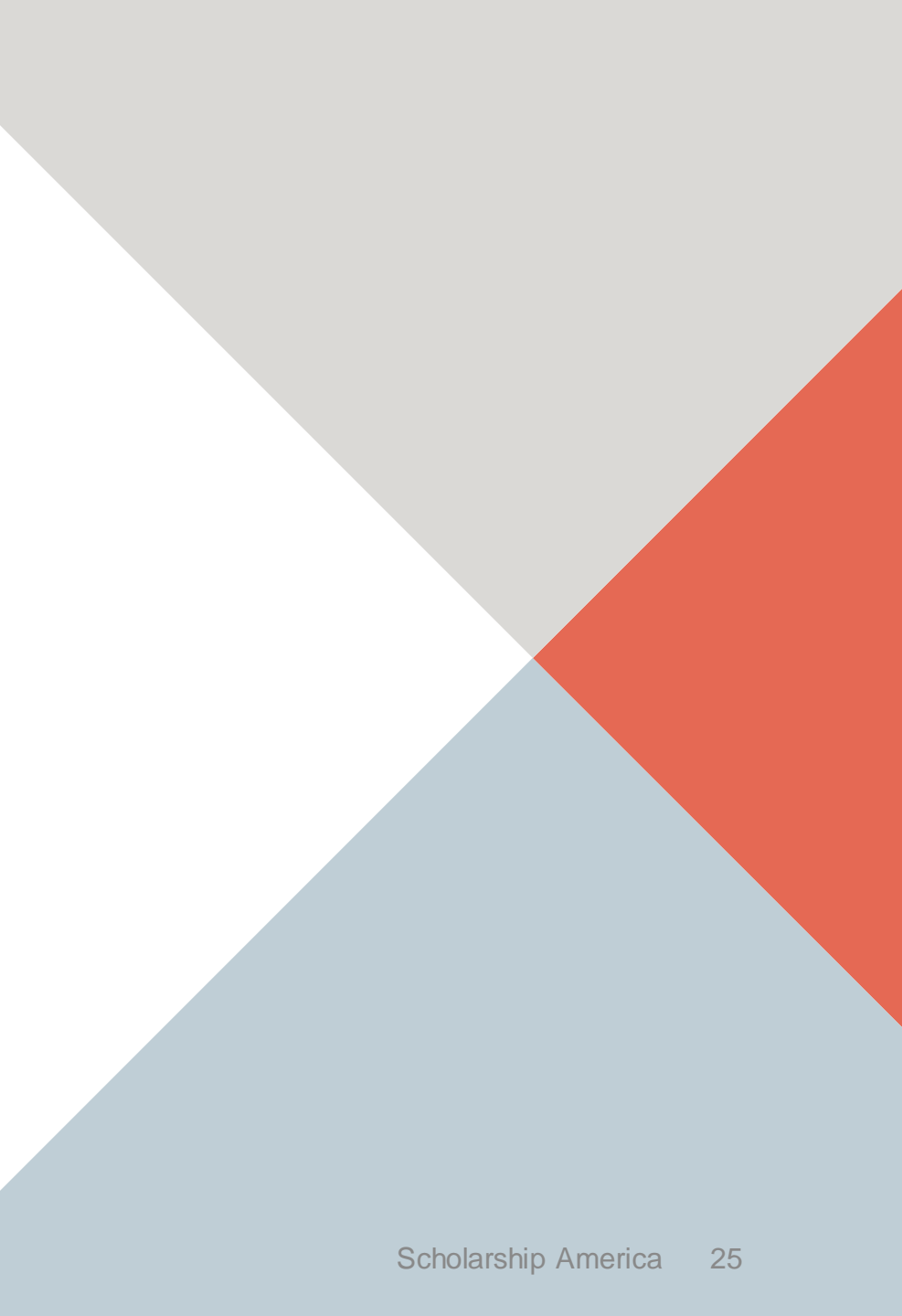

On the My Scholarships page, your Dollars for Scholars may have additional questions you need to answer to verify your eligibility for scholarships.

We currently don't have any custom questions, but this may change.

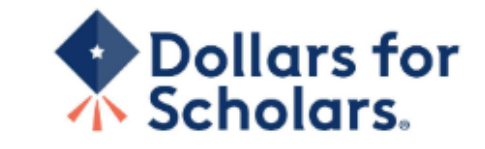

Logout Back to Dashboard Help

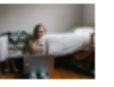

Welcome, Marty McFly Your Chapter Matches click below to view their website <u>NA9999 - National Scholarships - DFS</u> Test - Test Training Dollars for Scholars

Thank you for searching for scholarships in our system. You need to answer all of the questions listed below, if any, to help determine your eligibility for scholarships. <u>Make sure to click the "Submit" button after you have answered all of the questions.</u>

If you have incorrectly answered any of these questions and want to change your response, please contact <u>dollarsforscholars@scholarshipamerica.org</u> or click the gray support button on the bottom, left corner of the page.

Hide Custom Eligibility

Have you been involved in community service (Church, school, city, etc.)?

Yes No

# My Scholarships

# My Information

| Basic Info            | Click Varify Eligibility for All Scholarships to see if there are any New Scholarships you                                                                                                    |  |  |
|-----------------------|----------------------------------------------------------------------------------------------------|--|--|
| Additional Info       | match to.                                                                                                    |  |  |
| Schools               | Apply to all scholarships with a red Apply button Verify Eligibility for All Scholarships                                                                                                    |  |  |
| GPA                   |                                                                                                    |  |  |
| Class Rank            | Scholarships Applications Ready to Complete                                                                                                    |  |  |
| Test Scores           | If Questions or References button is highlighted red, please click and follow instructions. You                                                                                                    |  |  |
| Activities            | <ul> <li>must do this step BEFORE you are able to click the Apply button. The apply button must be clicked BEFORE the close date in order to be eligible.</li> <li>NOTE: If you see a button that reads "no longer eligible", then your profile or the scholarship requirements have changed and you are no longer eligible for that scholarship. To check</li> </ul> |  |  |
| Awards                |                                                                                                    |  |  |
| Employment            |                                                                                                    |  |  |
| Documents             | this, click the "Verify Eligibility for all Scholarships" button at the top of this page.                                                                                                    |  |  |
| Deront/Guardian Info  | Scholarship Close Date                                                                                                    |  |  |
| Farent/Guardian into  | Doughnut Stop! - Flash Mob Dance 08/30/2019 View Questions References Apply                                                                                                    |  |  |
| Financial Info        | Scholarship - 2019                                                                                                    |  |  |
| Goals Essay           | Why is Everyone Chasing Me? - 08/30/2019 View Questions References Apply<br>Track/CC Scholarship - 2019                                                                                                    |  |  |
| Unusual Circumstances |                                                                                                    |  |  |

Scholarships I've Applied for this Year: 0

- We currently don't require additional open-ended questions and/or additional references.
- If there are additional questions or references required, the buttons will be red. Our general scholarship does not have any. We may be adding named scholarships that will require these extra items.

Scholarships I've Applied for this Year: 0

Click Verify Eligibility for All Scholarships to see if there are any New Scholarships you match to.

Apply to all scholarships with a red Apply button

Verify Eligibility for All Scholarships

# Scholarships Applications Ready to Complete

If Questions or References button is highlighted red, please click and follow instructions. You must do this step BEFORE you are able to click the Apply button. The apply button must be clicked BEFORE the close date in order to be eligible.

NOTE: If you see a button that reads "no longer eligible", then your profile or the scholarship requirements have changed and you are no longer eligible for that scholarship. To check this, click the "Verify Eligibility for all Scholarships" button at the top of this page.

| Scholarship                                                  | Close Date |      |           |            |       |
|--------------------------------------------------------------|------------|------|-----------|------------|-------|
| Doughnut Stop! - Flash Mob Dance<br>Scholarship - 2019       | 08/30/2019 | View | Questions | References | Apply |
| Why is Everyone Chasing Me? -<br>Track/CC Scholarship - 2019 | 08/30/2019 | View | Questions | References | Apply |
|                                                              |            |      |           |            |       |

- Additional question or reference information may be required before submitting an application for certain scholarships. The "Apply" button will activate only after these are complete.
- If no further information is required, the "Apply" button will already be active.
- To be eligible for a scholarship, you MUST click "Apply."

# My Information - Help

# My Information

⑦ Support

| 1         | Basic Info                        | Welcome to the Help section! Please look through the FAQ below for an answer to your question.<br>If you can't find the answer below, click on the gray Support tab on the left hand side of the screen |
|-----------|-----------------------------------|----------------------------------------------------------------------------------------------------|
| 1         | Additional Info                   | and send us a help ticket with the details of your question.                                                                                                    |
|           | Schools                           | You can find a general overview of the student profile <u>here.</u>                                                                                                    |
|           | GPA                               | FAQ:                                                                                                    |
| 1         | Class Rank                        | My profile is less than 100% complete, how do I know where I'm missing info?                                                                                                    |
| 1         | Test Scores                       |                                                                                                    |
|           | Activities                        | <u>My profile is at 100%, does that mean I'm done?</u>                                                                                                    |
|           | Awards                            | My parent/reference/counselor isn't receiving any emails, what do I do now?                                                                                                    |
|           | Employment                        | How do I submit my profile?                                                                                                    |
|           | Documents                         | Can Laubmit to my matched achelorabin(a) even if my transprint/reference                                                                                                    |
| I.        | Parent/Guardian<br>Info           | information isn't submitted yet?                                                                                                    |
|           | Financial Info                    | How can I change my answers to an eligibility question?                                                                                                    |
|           | Goals Essay                       | How do I accept a scholarship I've been awarded?                                                                                                    |
| I         | Unusual<br>Circumstances<br>Essav | When will my scholarship funds be sent to my college?                                                                                                    |
|           | Transcripts                       | How do I contact my local Dollars for Scholars chapter?                                                                                                    |
|           | References                        |                                                                                                    |
| 1         | Hein                              | Q. My profile isn't at 100% completion, how do I know where I'm missing information?                                                                                                    |
| ₽         |                                   |                                                                                                    |
| <u>My</u> | <u>Scholarships</u>               | A. All the sections of the profile are color coded by completion - red = not started vellow = started but not completed and green = complete. Lock for the                                              |
| My        | <u>Opportunities</u>              | red or yellow sections in your profile, this is where you are missing information.                                                                                                    |

• Check out the Help section for Frequently Asked Questions.

• If you have any questions not answered here or need technical assistance, contact us at dgfdollars4scholars@gmail.com

# Transcript Information: Not Started, request transcript from School Official Recommendation from Reference: Not started Consent from Parent or Guardian: Over 16; consent not required

You can get back to your profile at any time via "Click to Login" on your Dollars for Scholars' Students & Parents page.

Remember to make sure your reference completes their section.

The counselor needs to verify your grades and ACT. The current status will show on your dashboard. Everything is due on April 30th.

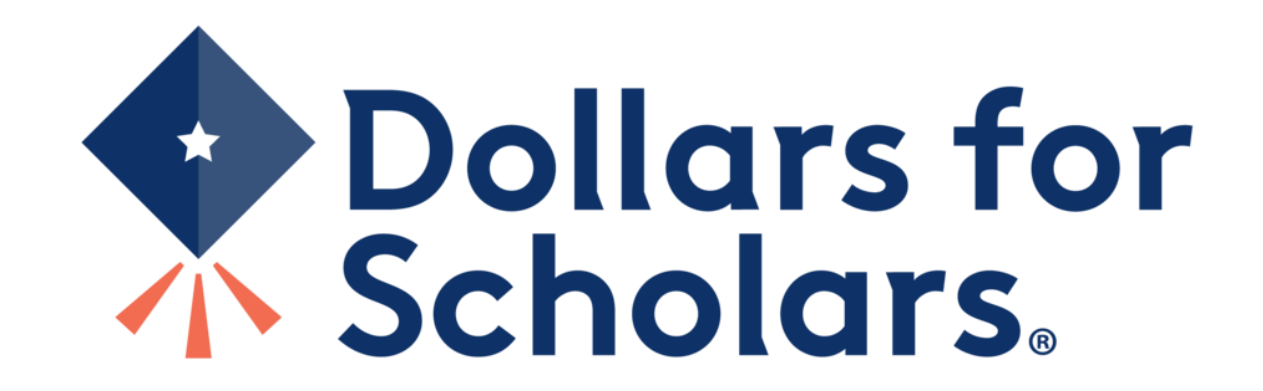